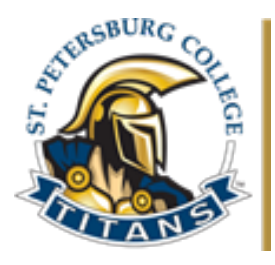

## How to Get Registered for Dual Enrollment Classes at SPC

## **INSTRUCTIONS TO SEARCH FOR AVAILABLE CLASSES**

**STEP 1: You do not have to log in.** Use this link: <u>https://web.spcollege.edu/classes</u> **STEP 2:** Begin by clicking on the Term, I.E. Spring 2020, Summer 2020, or Fall 2020. **STEP 3:** Next go to the Left side of the page under Class Search.

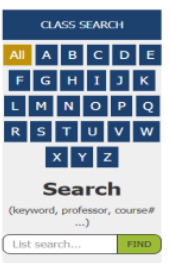

Click on any letter. For example: click on the letter B and a list of classes that begin with the letter B will appear. Or use the list search bar below and enter any keyword you choose. Enter: Composition. Click Find. Any course entitled "Composition" will display.

**STEP 4:** Click on the arrow on the left of the course title, and you can access course information and class sections. Example: BSC1000C Biological Sciences with Lab.

| >                                                                                                    | > BSC1930   Biological Issues Filling up fast! |             |                                 |      |                     |   |                       |             |                    |          |                        |              |         |
|----------------------------------------------------------------------------------------------------|------------------------------------------------|-------------|---------------------------------|------|---------------------|---|-----------------------|-------------|--------------------|----------|------------------------|--------------|---------|
| <b>*</b> 1                                                                                                    | BSC1005                                        | C   Biologi | ical Sciences with              | Lab  |                     |   |                       |             |                    |          |                        | Filling up   | fast! 9 |
| This course introduces the essential principles relevant to the biological sciences through combined lecture and laboratory activities. Contemporary issues are applied to topics in biology and include the process of science, evolutionary theory, organisms and ecology, cell structure and function, basic biological chemistry, diversity of life, and genetic mechanisms. (Note: Credit is only given for ( <u>BSC 1005</u> ) and <u>BSC 1005C</u> or <u>BSC 2010</u> or <u>BSC 2011</u> .)<br>Prerequisite: <u>ENC 1101</u> with a minimum grade of C |                                                |             |                                 |      |                     |   |                       |             |                    |          |                        |              |         |
| *                                                                                                    | TS                                             | 85C1005C    | Biological Sciences<br>with Lab | 2332 | Regular<br>Academic | 3 | James Wallis          | 01/14-05/10 | тва                | TBA      | TS-INTRNET             | Online       | Open 🔒  |
| न्न                                                                                                    | TS                                             | BSC1005C    | Biological Sciences<br>with Lab | 2331 | Regular<br>Academic | 3 | Jennifer<br>Fernandes | 01/14-05/10 | TBA                | TBA      | TS-INTRNET             | Online       | Full    |
| प्रं                                                                                                    | TS                                             | BSC1005C    | Biological Sciences<br>with Lab | 2325 | Regular<br>Academic | 3 | William Falls         | 01/14-05/10 | 2:00-4:15pm<br>TBA | W<br>TBA | TS-SI103<br>TS-INTRNET | Face-to-Face | Open 😣  |

## **STEP 5:** Refine your search by campus, modality, day of the week, times and session type.

| FILTER CLASS BY CAMPUS | FIND CLASSES BY<br>MODALITY | FILTER CLASS BY DAY | FILTER CLASS BY TIME | FILTER CLASS BY SESSION |
|------------------------|-----------------------------|---------------------|----------------------|-------------------------|
|                        |                             |                     |                      |                         |

A class that is open at the time of your search may not have available seats at the time of actual registration. For this reason, several alternate choices should be included on your permission form.

- Dual enrollment students **do not** have access to self-enrollment.
- Be aware some classes may have pre- or co-requisites.